## Paramétrage du scanner de code-barre Zebra DS2208 pour utilisation avec AlmaPro

DS2208

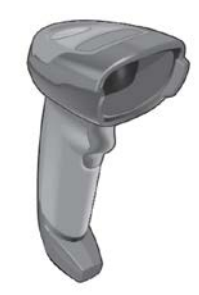

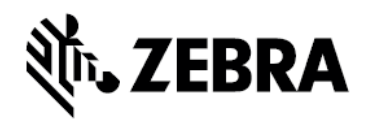

Table des matières

| Téléchargement de l'utilitaire 123Scan              | 1 |
|-----------------------------------------------------|---|
| Mise à jour du logiciel du scanner de code-barre    | 2 |
| Configuration du scanner de code-barre dans 123Scan | 4 |

## Téléchargement de l'utilitaire 123Scan

Cliquez sur le lien pour télécharger l'utilitaire 123Scan :

https://www.zebra.com/fr/fr/support-downloads/software/scanner-software/123scan-utility.html

| Cliquez ici :                                                                                                    |           |    |              |    |
|----------------------------------------------------------------------------------------------------|-----------|----|--------------|----|
| Téléchargements                                                                                                    |           |    |              |    |
| Logiciel essentiel au fonctionnement et à la connexion de cet appareil.                                                                                                    |           |    |              |    |
|                                                                                                    |           |    |              |    |
| CATEGORIES                                                                                                    |           |    |              |    |
| a for a set of the set of the set |           |    |              |    |
| NOM \$                                                                                                    | DATE      | \$ | $\mathbf{h}$ |    |
| 123SCAN Utility For Windows 10 (32 And<br>64BIT) And Windows 11 (64BIT)                                                                                                    | Août 2024 | 1  |              | ▶~ |

Puis, sélectionnez l'installateur pour Windows 64 bits :

| NOM \$                                        |                                                                    |        | DATE ≑         |
|-----------------------------------------------|--------------------------------------------------------------------|--------|----------------|
| 123SCAN Utility For W<br>64BIT) And Windows 1 | indows 10_(32 And<br>1_(64BIT)                                     |        | Août 2024      |
| 6.00.0022<br>2 fichiers Date de sortie : 0    | Octobre 2024                                                       |        |                |
| VERSION                                       | 6.00.0022<br>123Scan Scanner Configuration Utility Release Notes   |        |                |
| FICHIERS                                      | Zebra_123Scan_(32bit)_v6.00.0022.exe<br>123Scan pour Windows 32bit | 532 MB | TÉLÉCHARGEMENT |
|                                               | Zebra_123Scan_(64bit)_v6.00.0022.exe<br>123Scan pour Windows 64bit | 539 MB | TÉLÉCHARGEMENT |

L'installation est simple, il suffit de cliquer quelques fois sur « Suivant » et « Terminer ».

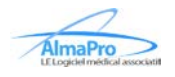

## Mise à jour du logiciel du scanner de code-barre

| Actions -    | THE THE TY           |                                |                |                   | 60                                                                 |
|--------------|----------------------|--------------------------------|----------------|-------------------|--------------------------------------------------------------------|
| Actions •    |                      |                                |                |                   |                                                                    |
| What do you  | u want to do?        | 2                              |                |                   |                                                                    |
| Create ne    | w configura          | tion file                      |                |                   | ✓ 123Scan Overview                                                 |
|              | shi contigura        |                                |                |                   | How to Videos                                                      |
| Load exis    | ting configu         | ration file                    |                |                   |                                                                    |
| Clone/mo     | difu mu conu         | pacted scopper settin          | ac.            |                   |                                                                    |
| Cionernio    | uny my com           | lected scariner settin         | ys             |                   |                                                                    |
| Update so    | canner firmw         | /are                           |                |                   |                                                                    |
| Recent files |                      | A CONST                        |                |                   |                                                                    |
| Туре         | Model                | Name                           | Ver.           | Date modified     | File name and location                                             |
| Config File  | DS2208               | Factory Default                | 001            | 07-mars-2023      | Config File_DS2208_Factory Default_2023.03.07.scncfg               |
| Config File  | DS2208               | Factory Default                | 001            | 07-mars-2023      | Config File_DS2208_Factory Default_2023.03.07.scncfg               |
|              |                      |                                |                |                   |                                                                    |
|              |                      |                                |                |                   |                                                                    |
|              |                      |                                |                |                   |                                                                    |
|              |                      |                                |                |                   |                                                                    |
|              |                      |                                |                |                   |                                                                    |
| More Files   |                      |                                |                |                   |                                                                    |
| 🔍 123Scan Up | odater: Your utility | and plug-ins are up-to-date as | of 07/03/2023, | 14:06. View updat | e history   Supported scanners   Release notes   Check for updates |
|              |                      |                                |                |                   |                                                                    |
|              |                      |                                |                |                   |                                                                    |
| e firmware   |                      |                                |                |                   |                                                                    |
|              |                      |                                |                |                   |                                                                    |

| Select alternate firmware  Select alternate firmware  During firmware update, your scanner settings can be changed. Choose from the options below:  Option 1 – Load firmware BUT Keep current settings (Recommended)  Option 2 – Load firmware AND Reset to factory defaults Option 3 – Load firmware THEN Load other settings  Firmware : CAADFS00-004-R00 - Jan 2022  Support for supply chain material changes |           | Serial number: 22116010552663         Existing:       Release 017 - 2022.10.11 (CAADES00-005-R00)         Update to:       Release 017 - 2022.10.11 (CAADES00-005-R00)         Select alternate firmware         During firmware update, your scanner settings can be changed.         Choose from the options below:         Option 1 – Load firmware BUT Keep current settings (Recommended)         Option 2 – Load firmware THEN Load other settings | <ul> <li>Kelease Notes:</li> <li>************************************</li></ul> |       |
|----------------------------------------------------------------------------------------------------|-----------|----------------------------------------------------------------------------------------------------|---------------------------------------------------------------------------------|-------|
| DISCOVERED SCANNER LIST                                                                                                    | DISCOVERE | D SCANNER LIST                                                                                                    |                                                                                 | CLOSE |

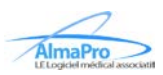

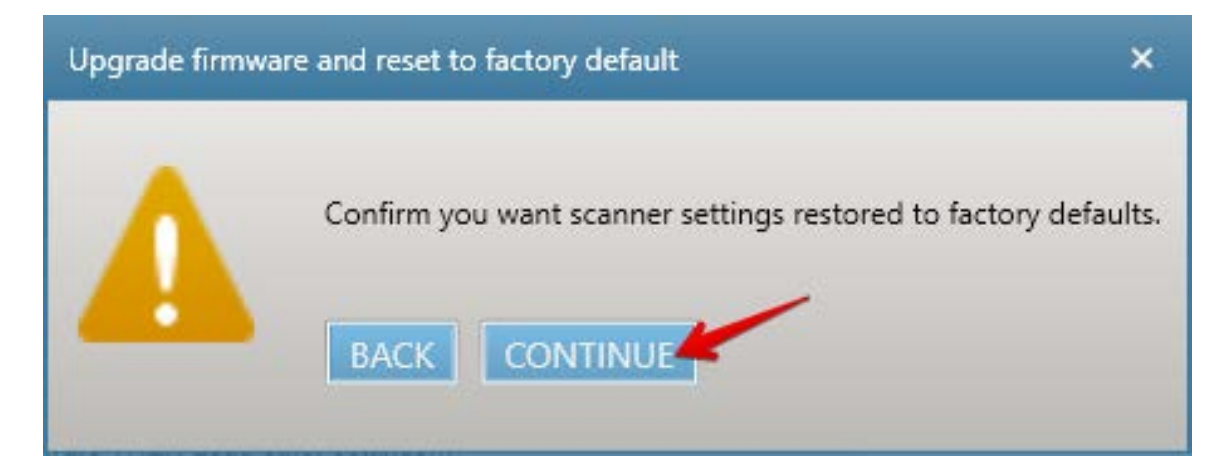

| Update firmware                                                                                                    |                                                                                                    | ×     |
|----------------------------------------------------------------------------------------------------|----------------------------------------------------------------------------------------------------|-------|
| Confirm that you want to u<br>DS2208-COMMOI<br>Serial number: 221160103<br>Existing: Release 017<br>Update to: Release 017 | Ipdate the following scanner N SR MODELS 552663 - 2022.10.11 (CAADES00-005-R00) - 2022.10.11 (CAADES00-005-R00) Step 3 - Rebooting scanner, please wait |       |
| Update firmware<br>DISCOVERED SCANNER LIST                                                                                 |                                                                                                    | CLOSE |

| Update firmware                                                                                                    | ×                    |
|----------------------------------------------------------------------------------------------------|----------------------|
| Confirm that you want to update the following scanner                                                                                   |                      |
| DS2208-COMMON SR MODELS           Serial number: 22116010552663           Existing:         Release 017 - 2022.10.11 (CAADES00-005-R00) |                      |
| Update to: Release 017 - 2022.10.11 (CAADES00-005-R00)                                                                                  |                      |
| Upload complete                                                                                                    |                      |
| It is now safe to disconnect the scanner.                                                                                               |                      |
| Update firmware                                                                                                    |                      |
| DISCOVERED SCANNER LIST                                                                                                    | UPDATE ANOTHER CLOSE |

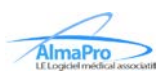

## Configuration du scanner de code-barre dans 123Scan

|                                                                     |                           |                                           |                    |                                               |                                                                                                    | 0          | ~ |
|---------------------------------------------------------------------|---------------------------|-------------------------------------------|--------------------|-----------------------------------------------|----------------------------------------------------------------------------------------------------|------------|---|
| Start Dat                                                           | a view                    |                                           |                    |                                               |                                                                                                    | <b>(</b> ) | L |
| 🍓 Actions 🔻                                                         |                           |                                           |                    |                                               |                                                                                                    |            |   |
| Nhat do voi                                                         | uwant to do?              | ,                                         |                    |                                               |                                                                                                    |            |   |
|                                                                     |                           |                                           |                    |                                               |                                                                                                    |            |   |
| Create ne                                                           | w configura               | tion file                                 |                    |                                               | 23Scan Overview                                                                                                    |            |   |
|                                                                     |                           |                                           |                    |                                               | How to Videos                                                                                                    |            |   |
| Load exis                                                           | ting configu              | ration file                               |                    |                                               |                                                                                                    |            |   |
|                                                                     |                           |                                           |                    |                                               |                                                                                                    |            |   |
| Clone/mo                                                            | dify my coni              | nected scanner setting                    | gs                 |                                               |                                                                                                    |            |   |
|                                                                     |                           |                                           |                    |                                               |                                                                                                    |            |   |
|                                                                     |                           |                                           |                    |                                               |                                                                                                    |            |   |
| Update so                                                           | canner firmw              | vare                                      |                    |                                               |                                                                                                    |            |   |
|                                                                     | canner firmw              | /are                                      |                    |                                               |                                                                                                    |            |   |
| Update so<br>Recent files<br>Type                                   | Canner firmw<br>Model     | vare                                      | Ver.               | Date modified                                 | File name and location                                                                                                    |            |   |
| Update so<br>Recent files<br>Type<br>Config File                    | Model DS2208              | Vare Name Factory Default                 | Ver.<br>001        | Date modified<br>07-mars-2023                 | File name and location Config File_DS2208_Factory Default_2023.03.07.sc                                                        | ncfg       |   |
| Update so<br>Recent files<br>Type<br>Config File<br>Config File     | Model DS2208 DS2208       | Vare Name Factory Default Factory Default | Ver.<br>001<br>001 | Date modified<br>07-mars-2023<br>07-mars-2023 | File name and location<br>Config File_DS2208_Factory Default_2023.03.07.sc<br>Config File_DS2208_Factory Default_2023.03.07.sc | ncfg       |   |
| Opdate so     Recent files     Type     Config File     Config File | Model DS2208 DS2208       | Vare Name Factory Default Factory Default | Ver.<br>001<br>001 | Date modified<br>07-mars-2023<br>07-mars-2023 | File name and location<br>Config File_DS2208_Factory Default_2023.03.07.sc<br>Config File_DS2208_Factory Default_2023.03.07.sc | ncfg       |   |
| Update so<br>Recent files<br>Type<br>Config File<br>Config File     | Model<br>DS2208<br>DS2208 | Vare Name Factory Default Factory Default | Ver.<br>001<br>001 | Date modified<br>07-mars-2023<br>07-mars-2023 | File name and location<br>Config File_DS2208_Factory Default_2023.03.07.sc<br>Config File_DS2208_Factory Default_2023.03.07.sc | ncfg       |   |
| Update so<br>Recent files<br>Type<br>Config File<br>Config File     | Model<br>DS2208<br>DS2208 | Vare Name Factory Default Factory Default | Ver.<br>001<br>001 | Date modified<br>07-mars-2023<br>07-mars-2023 | File name and location<br>Config File_DS2208_Factory Default_2023.03.07.sc<br>Config File_DS2208_Factory Default_2023.03.07.sc | ncfg       |   |
| Update so<br>Recent files<br>Type<br>Config File<br>Config File     | Model<br>DS2208<br>DS2208 | Vare Name Factory Default Factory Default | Ver.<br>001<br>001 | Date modified<br>07-mars-2023<br>07-mars-2023 | File name and location<br>Config File_DS2208_Factory Default_2023.03.07.sc<br>Config File_DS2208_Factory Default_2023.03.07.sc | ncfg       |   |
| Update so<br>Recent files<br>Type<br>Config File<br>Config File     | Model<br>DS2208<br>DS2208 | Vare Name Factory Default Factory Default | Ver.<br>001<br>001 | Date modified<br>07-mars-2023<br>07-mars-2023 | File name and location<br>Config File_DS2208_Factory Default_2023.03.07.sc<br>Config File_DS2208_Factory Default_2023.03.07.sc | ncfg       |   |
| Update so<br>Recent files<br>Type<br>Config File<br>Config File     | Model DS2208 DS2208       | Are Name Factory Default Factory Default  | Ver.<br>001<br>001 | Date modified<br>07-mars-2023<br>07-mars-2023 | File name and location<br>Config File_DS2208_Factory Default_2023.03.07.sc<br>Config File_DS2208_Factory Default_2023.03.07.sc | ncfg       |   |

| الله. 123Scan                                                                                                    | _ 🗆 ×        |
|----------------------------------------------------------------------------------------------------|--------------|
| Barcodes - Preferences Too                                                                                                    | ols 👻 Help 👻 |
| Start   Data view Factory Default 🛞                                                                                                   |              |
| 🖏 Actions 👻 🖆 Save file to PC 🛛 🖴 Print bar code 🛛 🚒 Load to scanner 🔯 Email Bar Code to Phone 🗟 Print/Save parameters 🔛 How to video |              |
| Model List<br>Plug-in Name Configuration file summary                                                                                 |              |
| Release Notes Configuration name: Factory Default View                                                                                | v / Edit     |
| DS2208-COMMON SR MODELS-017<br>USB (default)<br>Keyboard Wedge<br>IBM-RS485                                                           | //Edit       |
| Start comiguration wizard >> Symbologies (bar code types) Factory default settings View                                               | v / Edit     |
| Modify Data<br>No rules                                                                                                    | v / Edit     |
| Imaging<br>Factory default settings                                                                                                   | v / Edit     |
| General View<br>Factory default settings                                                                                              | v / Edit     |
| Printing Options View                                                                                                    | v / Edit     |
|                                                                                                    |              |
|                                                                                                    |              |
|                                                                                                    |              |
|                                                                                                    |              |
|                                                                                                    |              |
|                                                                                                    |              |
|                                                                                                    |              |

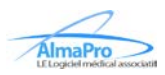

| t, 123Scan                                                                                                   |                                                                                 |                                                                  |                                                                      | Barcodes 🔻              | E            | ×      |
|----------------------------------------------------------------------------------------------------|---------------------------------------------------------------------------------|------------------------------------------------------------------|----------------------------------------------------------------------|-------------------------|--------------|--------|
| Start Data view Factory Def                                                                                  | ault 🛞                                                                          |                                                                  |                                                                      | Darodado                | () () ()     | •<br>• |
| 🖏 Actions 👻 🖆 Save file to PC 🎍                                                                              | Print bar code                                                                  | 🗧 Load to scanner                                                | Email Bar Code to Phone                                              | 🖹 Print/Save parameters | How to video |        |
| Model List<br>Plug-in Name<br>Release Notes<br>App Developer Report<br>DS2208-COMMON SR<br>MODEL S-017       | Name and I<br>Please be sure to<br>notes and give the<br>Configuration<br>name: | notes<br>give your settings a<br>e configuration name<br>AlmaPro | configuration name. You can al<br>a version number.<br>What is this? | so add                  |              |        |
| Name and notes     Name:Factory Default     Notes:     Cable connection     USB (default)     Keyboard Wedge | Notes:                                                                          |                                                                  |                                                                      | <u>م</u>                |              |        |
| Symbologies (bar code types)     Factory default settings     Modify Data     No rules                       |                                                                                 | 500 of 500 chara                                                 | cters remaining                                                      |                         |              |        |
| 5. Imaging<br>Factory default settings<br>6. General<br>Factory default settings                             |                                                                                 |                                                                  |                                                                      |                         |              |        |
| 7. Printing Options 8. Load and print                                                                        |                                                                                 |                                                                  |                                                                      |                         |              |        |
| < Back Next >                                                                                                | Done                                                                            | Cancel                                                           |                                                                      | Search for a parameter  |              |        |

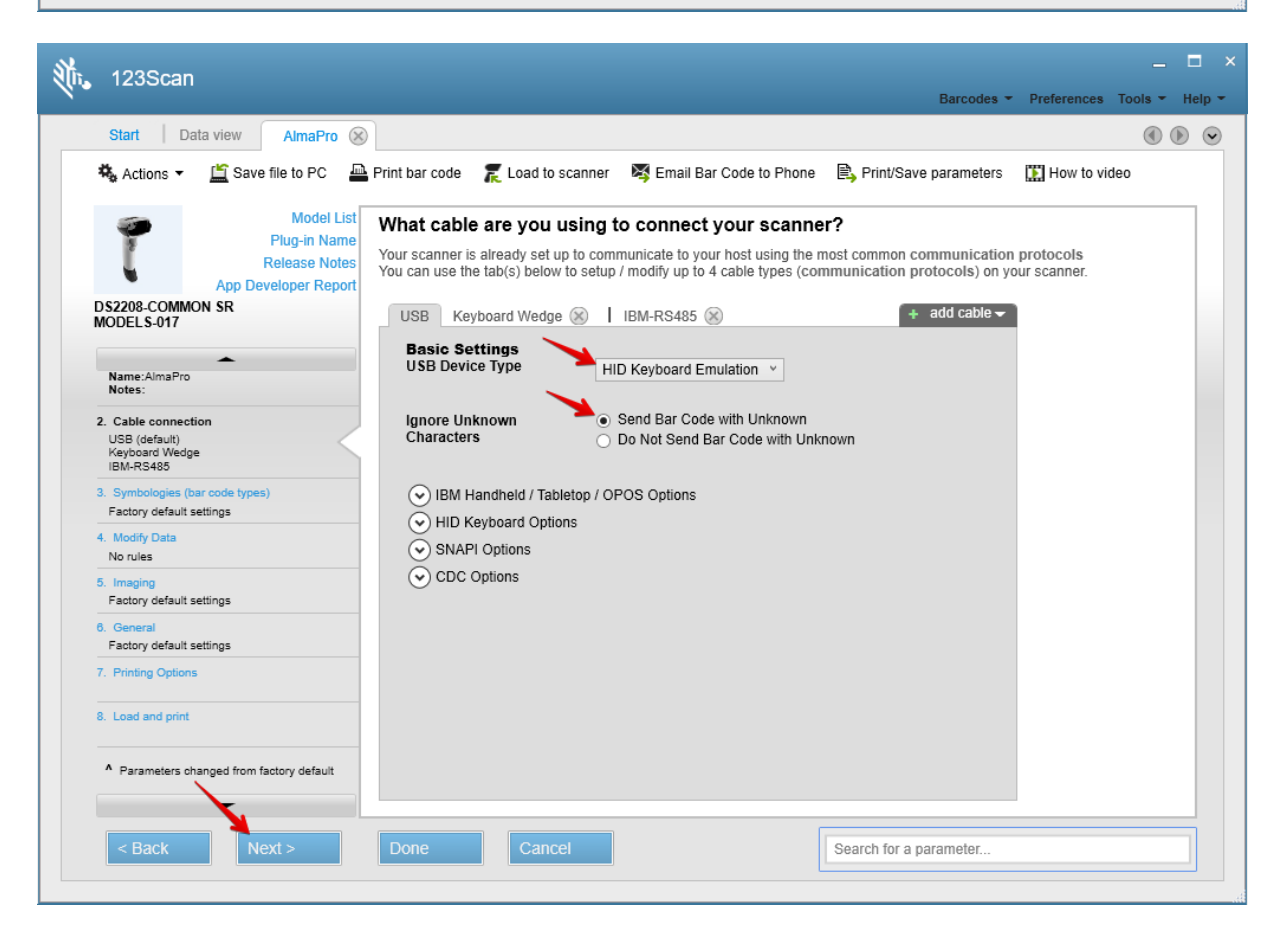

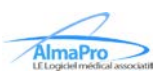

| 123Scan                                                             |                                                                                                    |                                                                                                    |
|---------------------------------------------------------------------|----------------------------------------------------------------------------------------------------|----------------------------------------------------------------------------------------------------|
| 12000411                                                            |                                                                                                    | Barcodes - Preferences Tools - Help                                                                                   |
| Start   Data view AlmaPro                                           |                                                                                                    | ۵ ک                                                                                                    |
| 🖏 Actions 👻 🖆 Save file to PC 🖉                                     | Print bar code 🛛 🏾 🗮 Load to scanner 🛛 💐 Email Bar Co                                                                                                 | de to Phone 🔋 Print/Save parameters 📲 How to video                                                                    |
| Model List<br>Plug-in Name<br>Release Notes                         | Change your bar code settings<br>Your scanner is already set up to recognize the most com<br>select a symbology (bar code type) from the drop-down bi | Disable all symbologies   Print sample bar codes<br>mon types of bar codes. To modify your decoding options,<br>elow. |
| DS2208-COMMON SR<br>MODELS-017                                      | DataMatrix v                                                                                                    |                                                                                                    |
| Name:AlmaPro<br>Notes:                                              | Data Matrix Data Matrix Inverse Autodetect                                                                                                    |                                                                                                    |
| 2. Cable connection<br>USB (default)<br>Keyboard Wedge<br>IBM-RS485 | GS1-Datamatrix                                                                                                    |                                                                                                    |
| 3. Symbologies (bar code types)<br>Factory default settings         |                                                                                                    |                                                                                                    |
| 4. Modify Data<br>No rules                                          |                                                                                                    |                                                                                                    |
| 5. Imaging<br>Factory default settings                              |                                                                                                    |                                                                                                    |
| 6. General<br>Factory default settings                              |                                                                                                    |                                                                                                    |
| 7. Printing Options                                                 |                                                                                                    |                                                                                                    |
| 8. Load and print                                                   |                                                                                                    |                                                                                                    |
| <ul> <li>Parameters changed from factory default</li> </ul>         |                                                                                                    |                                                                                                    |
| < Back Next >                                                       | Done Cancel                                                                                                    | Search for a parameter                                                                                                |

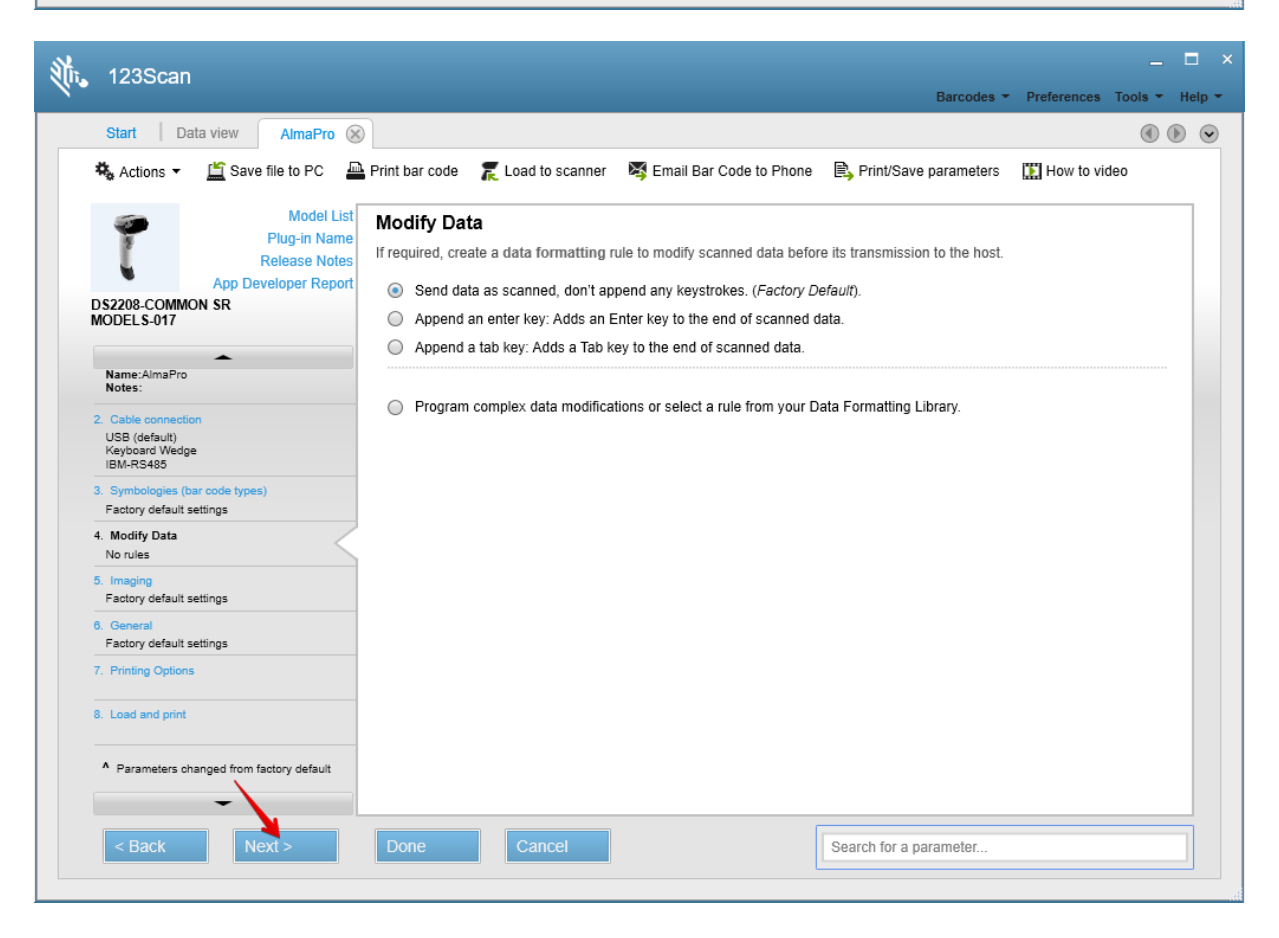

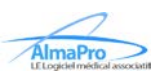

| 123Scan                                                                   |                                                                                                    | _ 🗆 ×                                    |
|---------------------------------------------------------------------------|----------------------------------------------------------------------------------------------------|------------------------------------------|
| 12000011                                                                  |                                                                                                    | Barcodes - Preferences Tools - Help -    |
| Start   Data view AlmaPro                                                 |                                                                                                    | • •                                      |
| 🖏 Actions 👻 🖆 Save file to PC 🛔                                           | Print bar code 🛛 🌋 Load to scanner 🛛 💐 Email Bar Code to Phone                                                                                | e 🖹 Print/Save parameters 🔛 How to video |
| Model List<br>Plug-in Name<br>Release Notes<br>App Developer Report       | Change image settings<br>The parameters below pertain to imaging settings.<br>Click on blue links below for faster parameter list navigation. |                                          |
| MODELS-017                                                                | Signature Capture<br>Signature Capture<br>Signature Capture<br>JPEG ~                                                                         |                                          |
| Notes:<br>                                                                | Signature Capture 8 BPP v<br>Bits Per Pixel                                                                                                   |                                          |
| Symbologies (bar code types)     Factory default settings     Modify Data | Signature Capture                                                                                                    |                                          |
| 5. Imaging<br>Factory default settings                                    | Signature Capture                                                                                                    |                                          |
| 6. General<br>Factory default settings<br>-<br>7. Printing Options        | Signature Capture 65 🗼                                                                                                    |                                          |
| 8. Load and print                                                         |                                                                                                    |                                          |
| <ul> <li>Parameters changed from factory default</li> </ul>               |                                                                                                    |                                          |
| < Back Next >                                                             | Done Cancel                                                                                                    | Search for a parameter                   |

| Mit. 123Scan                                                                      |                                                                                                    | _ 🗆 ×                                 |
|-----------------------------------------------------------------------------------|----------------------------------------------------------------------------------------------------|---------------------------------------|
| 14                                                                                |                                                                                                    | Barcodes - Preferences Tools - Help - |
| Start Data view AlmaPro                                                           |                                                                                                    | @ D 😔                                 |
| 🖏 Actions 👻 🖆 Save file to PC 🖉                                                   | Print bar code 🛛 🌠 Load to scanner 🛛 💐 Email Bar Code to Phone                                                                                      | Print/Save parameters 🔛 How to video  |
| Model List<br>Plug-in Name<br>Release Notes<br>App Developer Report               | General<br>The parameters below are general scanner settings and user preference<br>Click on blue links below for faster parameter list navigation. | ies.                                  |
| DS2208-COMMON SR<br>MODELS-017                                                    | Power Power<br>System<br>Beeper Power Mode Continuous Or                                                                                            | <br>■                                 |
| Name:AlmaPro<br>Notes:<br>2. Cable connection<br>USB (default)<br>Keyboard Wedge  | Time Delay To Low 1 Hour ×<br>Power                                                                                                    |                                       |
| IBM-RS485 3. Symbologies (bar code types) Factory default settings 4. Modify Data | System Parameter Scanning                                                                                                    |                                       |
| No rules<br>5. Imaging<br>Factory default settings                                | Allowed                                                                                                    |                                       |
| 6. General<br>Factory default settings<br>7. Printing Options                     | Type A                                                                                                    |                                       |
| 8. Load and print                                                                 | Country Code Default for a s<br>Page                                                                                                    | et Country Type 👻                     |
| <ul> <li>Parameters changed from factory default</li> </ul>                       | Unicode Output Universal Outp<br>Control                                                                                                    | out ∽                                 |
| < Back Next >                                                                     | Done Cancel                                                                                                    | Search for a parameter                |

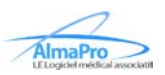

Si vous souhaitez supprimer les bips du scanner, vous pouvez indiquer les paramètres ci-dessous :

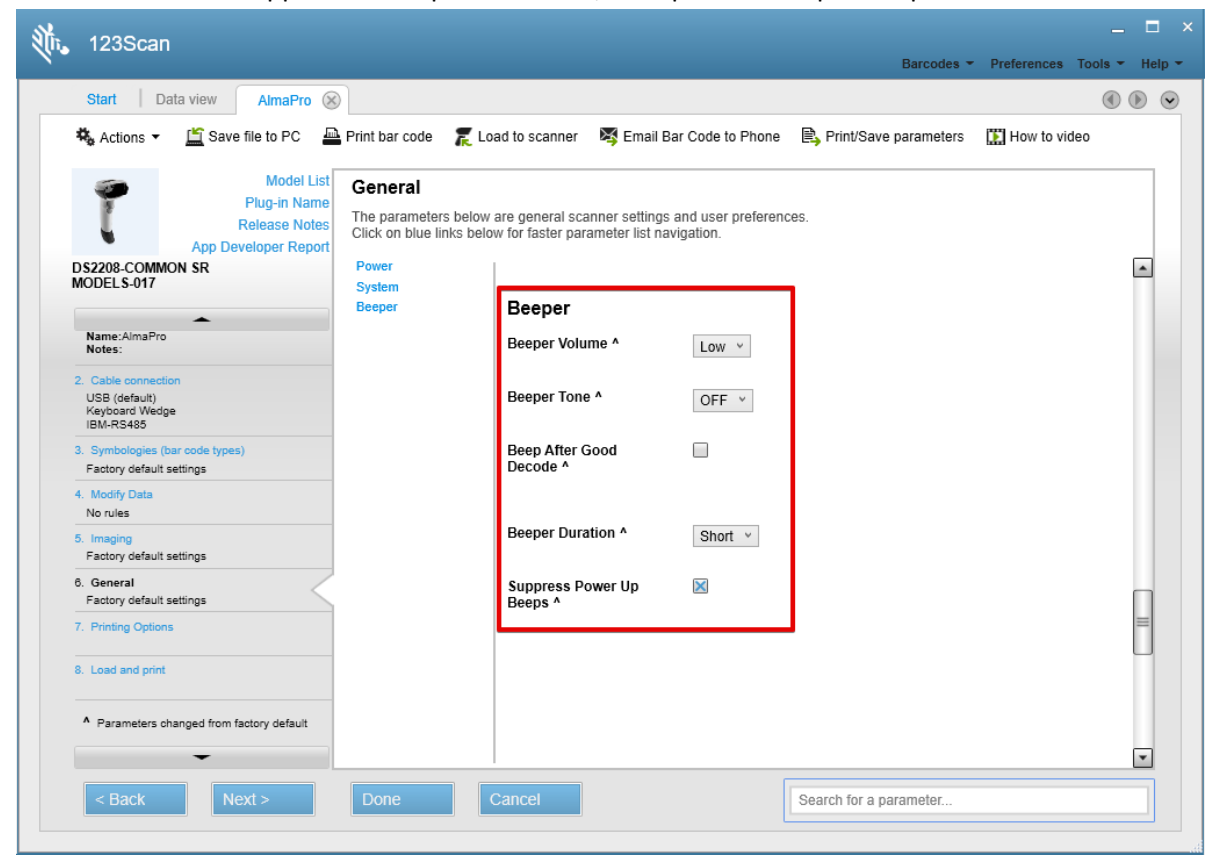

| th. 123Scan                                                                                   |                                                                                                    | 🖬 🗙                                      |
|-----------------------------------------------------------------------------------------------|----------------------------------------------------------------------------------------------------|------------------------------------------|
| Start Data view AlmaPro                                                                       | 8                                                                                                    | () () ()                                 |
| 🖏 Actions 👻 🖆 Save file to PC                                                                 | Print bar code 🛛 🌋 Load to scanner 🛛 💐 Email Bar Code to Phone                                                                                                    | e 🖹 Print/Save parameters 🔛 How to video |
| Model L<br>Plug-in Nar<br>Release Not<br>App Developer Repo<br>DS2208-COMMON SR<br>MODELS-017 | st General<br>The parameters below are general scanner settings and user prefere<br>Click on blue links below for faster parameter list navigation.<br>Power<br>System | nces.                                    |
| Name:AlmaPro<br>Notes:                                                                        | Beeper Beeper Volume * Low *                                                                                                    |                                          |
| 2. Cable connection<br>USB (default)<br>Keyboard Wedge<br>IBM-RS485                           | Beeper Tone * OFF *                                                                                                    |                                          |
| 3. Symbologies (bar code types)<br>Factory default settings<br>4. Modify Data                 | Beep After Good  Decode *                                                                                                    |                                          |
| No rules<br>5. Imaging<br>Factory default settings                                            | Beeper Duration * Short *                                                                                                    |                                          |
| 6. General<br>Factory default settings                                                        | Suppress Power Up 🔀 Beeps ^                                                                                                    |                                          |
| 7. Printing Options<br>8. Load and print                                                      |                                                                                                    | Ē                                        |
| A Parameters changed from factory default                                                     |                                                                                                    |                                          |
| < Back Next >                                                                                 | Done Cancel                                                                                                    | Search for a parameter                   |

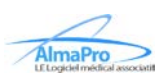

| t. 123Scan                                                                                             |                                                                       |                                                      |                                                                              |                         |               | _ 🗆 ×         |
|----------------------------------------------------------------------------------------------------|-----------------------------------------------------------------------|------------------------------------------------------|------------------------------------------------------------------------------|-------------------------|---------------|---------------|
| 12000411                                                                                               |                                                                       |                                                      |                                                                              | Barcodes 👻              | Preferences T | ools 👻 Help 👻 |
| Start   Data view AlmaPro                                                                              | 0                                                                     |                                                      |                                                                              |                         |               |               |
| 🖏 Actions 👻 🖺 Save file to PC 🔓                                                                        | Print bar code 🛛 🏾 🗮 Loa                                              | d to scanner 🛛 😽 Email B                             | ar Code to Phone                                                             | 🖹 Print/Save parameters | 🔛 How to vide | 5             |
| Model List<br>Plug-in Name<br>Release Notes<br>App Developer Report                                    | Printing Options<br>The parameters below a                            | re print and paper options                           |                                                                              |                         |               |               |
| DS2208-COMMON SR<br>MODELS-017                                                                         | Default Options<br>Page Setup<br>Barcode Layout<br>Parameter Scanning | Default Options<br>Start programming<br>barcode with | <ul> <li>No Defaults</li> <li>Set Factory I</li> <li>Set Defaults</li> </ul> | Defaults                |               |               |
| 1. Name and notes<br>Name: AlmaPro<br>Notes:<br>2. Cable connection<br>USB (default)<br>Keyboard Wedge |                                                                       | Print only parameters<br>changed from<br>defaults    |                                                                              |                         |               | U             |
| IBM-RS485 3. Symbologies (bar code types) Factory default settings 4. Modify Data                      |                                                                       | Erase All Rules                                      | ×                                                                            |                         |               |               |
| 5. Imaging<br>Factory default settings                                                                 |                                                                       | Page Setup<br>Paper Size                             | Letter (8.5 x 11                                                             | .0 in. 216 x 280 mm) ~  |               |               |
| 6. General A<br>Custom settings<br>7. Printing Options                                                 |                                                                       | Orientation                                          | <ul> <li>Portrait</li> <li>Landagana</li> </ul>                              |                         |               |               |
| 8. Load and print                                                                                      |                                                                       | Margin Top                                           | 100                                                                          |                         |               |               |
| -                                                                                                    |                                                                       | Margin Dottom                                        | x0.01 Inches                                                                 |                         |               | -             |
| < Back Next >                                                                                          | Done                                                                  | ancel                                                |                                                                              | Search for a parameter  |               |               |

| Start Data view AlmaBro                                             |                                                                         |                      |
|---------------------------------------------------------------------|-------------------------------------------------------------------------|----------------------|
|                                                                     |                                                                         |                      |
| Actions                                                             | Print bar code 👔 Load to scanner 🥰 Email Bar Code to Prione             | PhiloSave parameters |
| Model List<br>Plug-in Name<br>Release Notes<br>App Developer Report | Load and print<br>Choose from the options below to program your scanner |                      |
| DS2208-COMMON SR<br>MODELS-017                                      | Save to PC                                                              |                      |
| Name:AlmaPro<br>Notes:                                              | Print bar code                                                          |                      |
| 2. Cable connection<br>USB (default)<br>Keyboard Wedge<br>IBM-RS485 | Load to scanner 🛛 🖌                                                     |                      |
| 3. Symbologies (bar code types)<br>Factory default settings         | Email bar code to phone                                                 |                      |
| 4. Modify Data<br>No rules                                          | Email electronic config file                                            |                      |
| 5. Imaging<br>Factory default settings<br>8. General <sup>A</sup>   | Print/export parameter report                                           |                      |
| Custom settings 7. Printing Options                                 |                                                                         |                      |
| 8. Load and print                                                   |                                                                         |                      |
| A Parameters changed from factory default                           |                                                                         |                      |
|                                                                     | D                                                                       |                      |

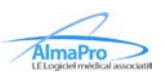

| Load configuration                                                                                                    | ×  |
|----------------------------------------------------------------------------------------------------|----|
| DS2208-COMMON SR MODELS<br>Firmware version: Release 017 - 2022.10.11 (CAADES00-005-R00)<br>DS2208<br>model list                                                                                                    |    |
| 1 compatible scanner(s) found for your configuration.                                                                                                    |    |
| Clicking on a scanner above will begin the loading for that<br>scanner. You can click the FLASH/BEEP icon within a row to<br>find that particular scanner. Or to initiate the loading of all<br>scanners. click the IOAD TO ALL SCANNERS button above. |    |
| DISCOVERED SCANNER LIST                                                                                                    | SE |
| oad configuration                                                                                                    | ×  |
| DS2208-COMMON SR MODELS<br>Firmware version: Release 017 - 2022.10.11 (CAADES00-005-R00)<br>DS2208<br>model list                                                                                                    |    |
| 1 compatible scanner(s) found for your configuration. LOAD TO ALL SCANNERS                                                                                                    |    |
| Uploading AlmaPro                                                                                                    |    |
|                                                                                                    |    |

DISCOVERED SCANNER LIST

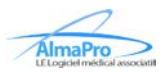

CLOSE

| Load configuration                                                                                               | ×     |
|----------------------------------------------------------------------------------------------------|-------|
| DS2208-COMMON SR MODELS<br>Firmware version: Release 017 - 2022.10.11 (CAADES00-005-R00)<br>DS2208<br>model list |       |
| 1 compatible scanner(s) found for your configuration. LOAD TO ALL SCANNERS                                       |       |
| Upload complete. 1 of 1 scanner(s)                                                                               | )     |
| 100 %                                                                                                    | J     |
|                                                                                                    |       |
|                                                                                                    |       |
|                                                                                                    |       |
|                                                                                                    |       |
|                                                                                                    |       |
|                                                                                                    |       |
|                                                                                                    |       |
| LOAD MORE DISCOVERED SCANNER LIST                                                                                | CLOSE |

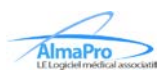